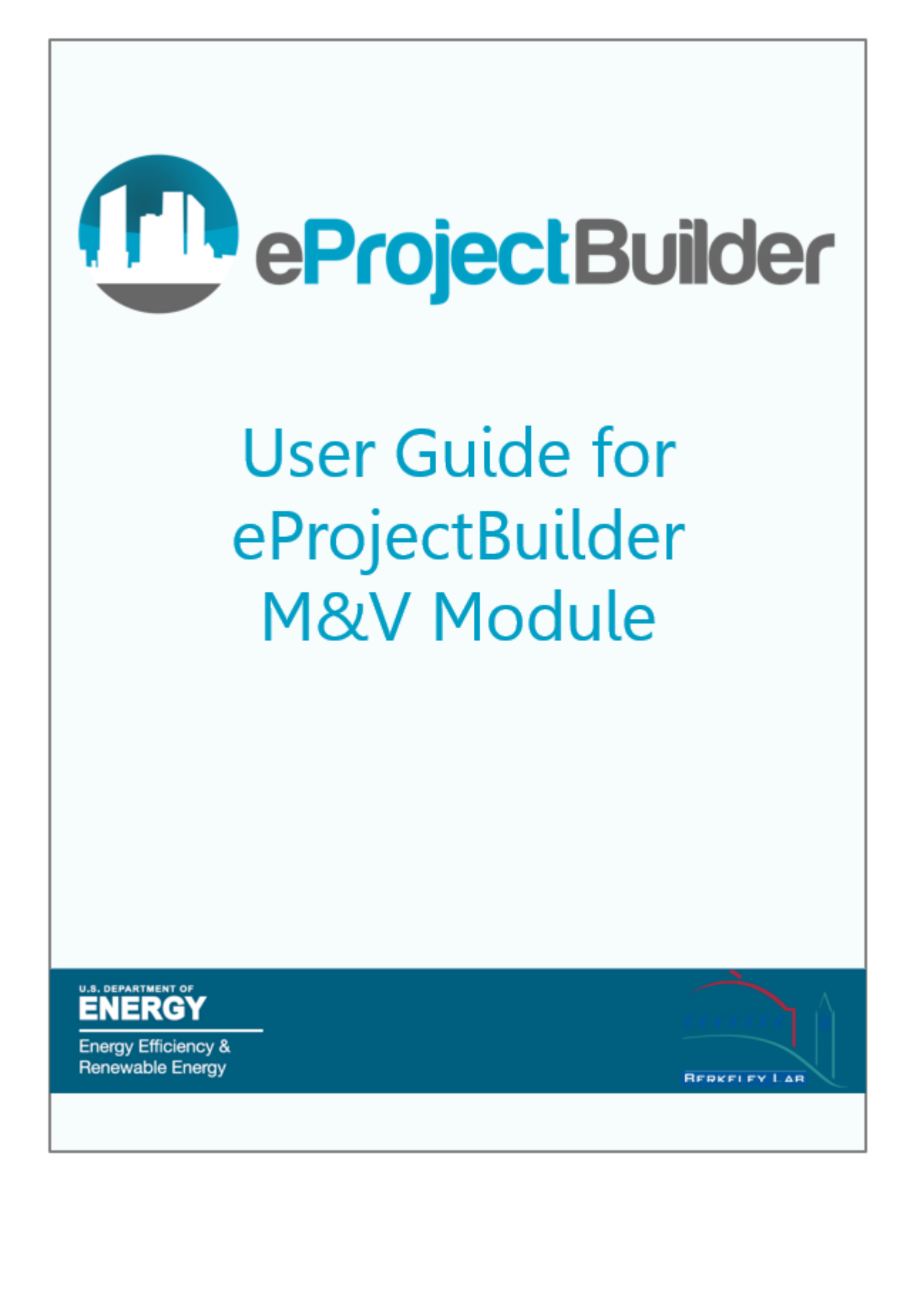

# Table of Contents

| 1 | Ove        | rview                                                                               | 1    |
|---|------------|-------------------------------------------------------------------------------------|------|
| 2 | Met        | hods for Entering and Submitting M&V Data                                           | 1    |
| 3 | Ente       | ering M&V Data through the Single-Year M&V Upload Template                          | 2    |
|   | 3.1        | Process Overview                                                                    | 2    |
|   | 3.2        | Populating the Single-Year M&V Upload Template                                      | 2    |
|   | 3.3        | Uploading the Single-Year M&V Upload Template                                       | 3    |
|   | 3.4        | Editing Uploaded M&V Data                                                           | 3    |
| 4 | Ente       | ering M&V Data Manually in the Online User Interface                                | 3    |
|   | 4.1        | Process Overview                                                                    | 4    |
|   | 4.2        | Entering M&V Data                                                                   | 4    |
| 5 | Ente       | ering M&V Data through the Multi-Year M&V Upload Template                           | 6    |
|   | 5.1        | Process Overview                                                                    | 6    |
|   | 5.2        | Data Dictionary                                                                     | 6    |
|   | 5.3        | Multi-Year M&V Upload Template                                                      | 7    |
|   | 5.4        | Populating the Multi-Year M&V Upload Template                                       | 8    |
|   | 5.5        | Populating the Multi-Year M&V Upload Template with Project-Level Data               | 9    |
|   | 5.6        | Populating the Multi-Year M&V Upload Template with ECM-Level Data                   | . 12 |
|   | 5.7<br>M&V | Populating the Multi-Year M&V Upload Template with Project-Level AND ECM-Level Data | . 14 |
|   | 5.8        | Uploading and Updating the Multi-Year M&V Upload Template                           | . 15 |
| 6 | Sub        | mitting M&V Data                                                                    | . 15 |
| 7 | Rev        | iewing and Approving M&V Data                                                       | . 15 |
|   | 7.1        | Unlocking M&V Data                                                                  | . 16 |
| 8 | Gen        | erating M&V Reports (All Users)                                                     | . 16 |
| 9 | Арр        | endix: List of M&V Fields                                                           | . 17 |

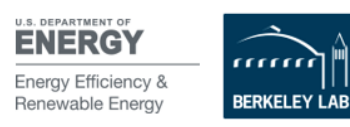

# List of Figures

| Figure 1. M&V Summary Page                                                         | 4    |
|------------------------------------------------------------------------------------|------|
| Figure 2. M&V Data Fields                                                          | 5    |
| Figure 3. Data Dictionary File                                                     | 7    |
| Figure 4. M&V Upload Template - Pre-populated vs. User-entered fields              | 8    |
| Figure 5. Pre-populated Multi-Year M&V Upload template                             | 9    |
| Figure 6. Clearing Pre-populated ECM Level Fields in the M&V Upload Template       | . 10 |
| Figure 7. Entering M&V Performance Year in the Multi-Year M&V Upload Template      | . 10 |
| Figure 8. Entering M&V Data Field Names                                            | . 11 |
| Figure 9. Data Dictionary                                                          | . 11 |
| Figure 10. Enter M&V Data                                                          | . 12 |
| Figure 11. Pre-Populated M&V Upload Template                                       | . 12 |
| Figure 12. Preparing the template for ECM-level M&V data                           | .13  |
| Figure 13. Entering ECM-level M&V fields                                           | . 14 |
| Figure 14. Entering ECM-level M&V data                                             | . 14 |
| Figure 15. M&V Upload Template populated with project-level and ECM-level M&V data | . 15 |

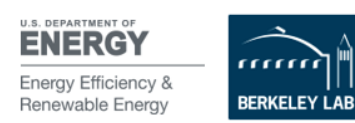

# 1 Overview

The Measurement and Verification (M&V) module allows eProject Builder (ePB) users to enter, review and approve annual M&V data and post-installation verification data (year zero). Additionally, users can output annual and cumulative M&V reports for their projects. Note that the M&V Module is referred to as the "Performance Assurance" module for utility energy service contract (UESC) projects, though the functionality is identical.

### Before you can enter M&V data:

• A project typically is in "Approved" status in ePB before M&V data can be added. This means a project must have had its final proposal information entered, submitted and approved before the M&V module will become available for that project. However, projects that were approved but have since been unlocked and are in "Pending" or "Pre-approval" status also link to the M&V module.

Roles:

- **Project Builders (PBs)** (typically ESCOs or other types of energy project implementers, or utilities in the case of UESC projects) are responsible for entering and submitting annual M&V data.
- **Project Initiators (PIs)** (typically the customer-side contracting officer or project manager) are responsible for reviewing M&V data and approving it, which commits it to the database and enables the newly added data to be included in M&V reports.

# 2 Methods for Entering and Submitting M&V Data

M&V data can be entered into ePB in three different ways as indicated in the box below. This guide demonstrates how ePB users can successfully enter M&V data using each method.

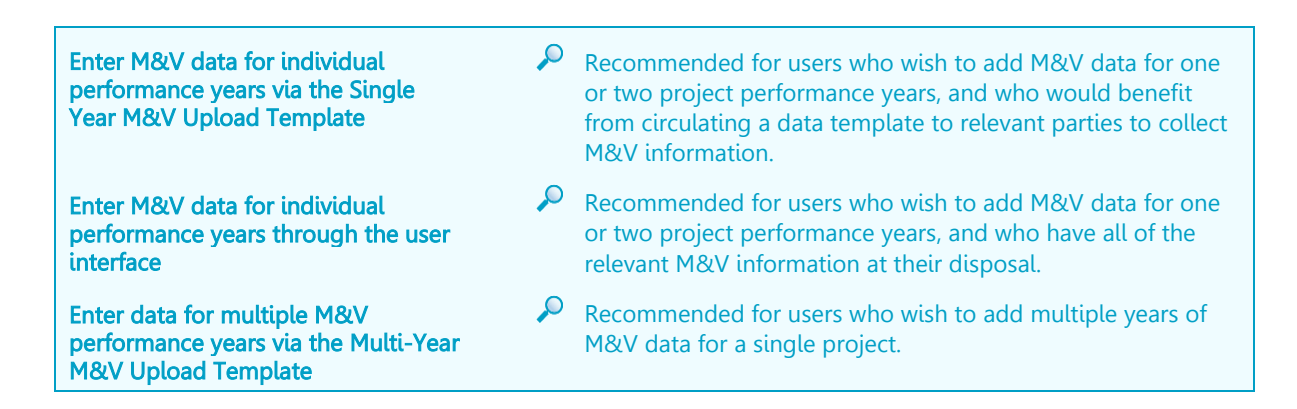

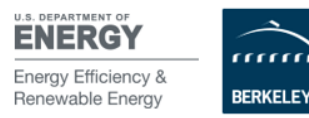

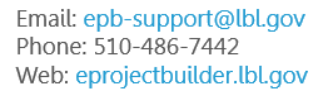

# 3 Entering M&V Data through the Single-Year M&V Upload Template

Users may choose to enter a single year of M&V data by using the single-year M&V Upload Template. This method may be particularly useful for users who need to collect M&V data from multiple individuals in their organization, as the template file can be passed around (as a opposed to having a single user enter all of the data in the user interface within a single login session).

## 3.1 Process Overview

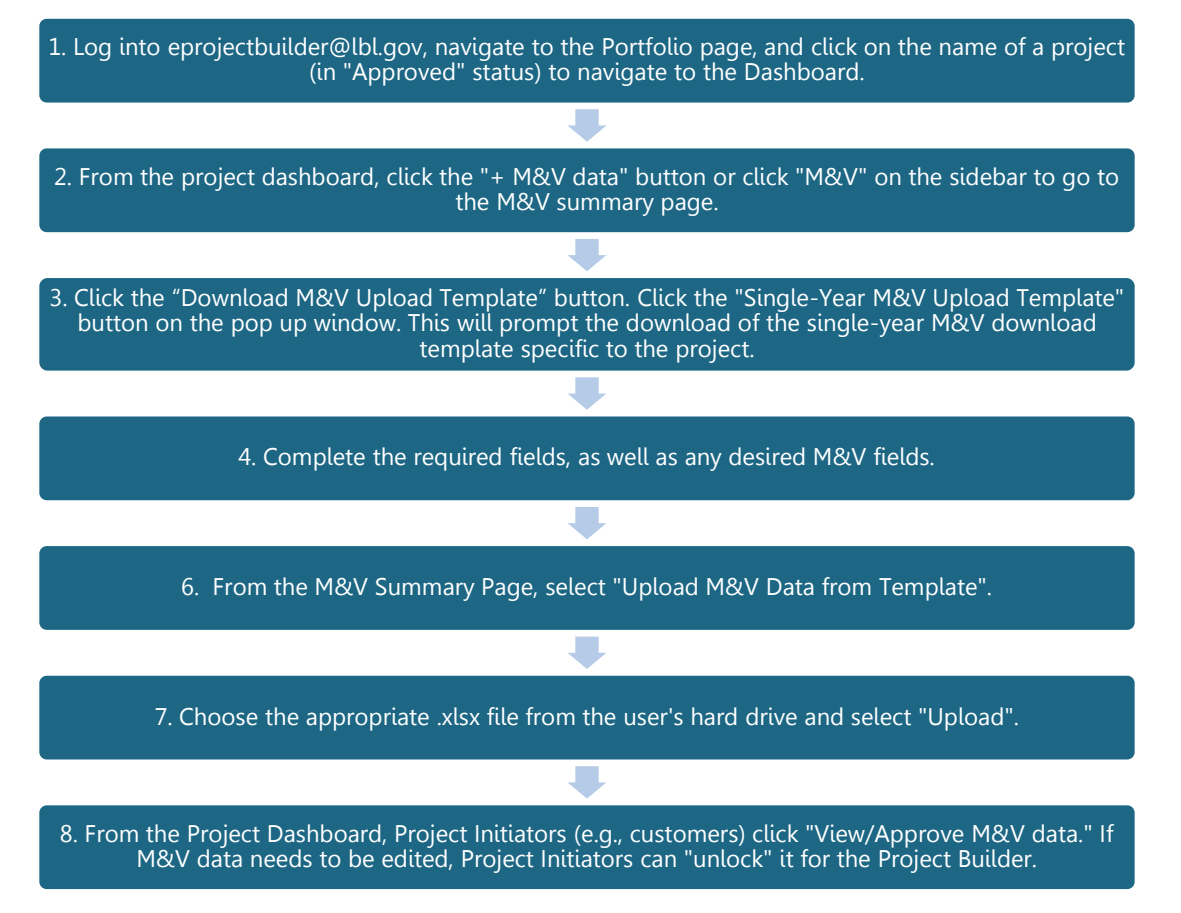

## 3.2 Populating the Single-Year M&V Upload Template

The single-year M&V upload template is pre-populated with a unique identifier (Project ID #) for each project. Thus, users must download the template for each project from the M&V module of the project they plan to enter data for (as the templates are not interchangeable). Additionally, project contact information, as well as energy conservation measure (ECM) information is prepopulated. This prepopulated data cannot be edited. The single-year M&V Upload Template has three tabs containing M&V data fields:

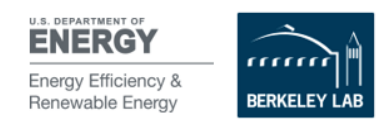

- Summary: Contains project contact information and key project characteristics. This tab also contains the two required fields: (1) Performance Year, and (2) M&V Report Submitted Date. <u>Users must complete these fields in order to upload the data template.</u>
- Verified Savings: Contains pre-populated ECM information, and fields for users to indicate adjusted baseline energy and non-energy consumption, as well as verified energy and cost savings by resource type.
- **Cost Savings Impacts:** Contains fields for users to report impacts to energy and cost savings (as well as the cause and the responsible party).

Once completing all relevant fields (including the two required fields), the template is ready to be uploaded into the system (see steps 6 and 7 above). Upon successful upload, the desired performance year will appear in the M&V module, and the data as entered in the template will be ingested into the M&V module. The Project Builder can then submit the M&V year for Project Initiator approval.

Note that users can overwrite the data for an existing M&V year so long as that M&V year is in "Pending" status (meaning it has not yet been submitted by the Project Builder). Uploading the M&V template to an existing M&V year in "Pending" status will replace any data in that M&V year with the data in the uploaded template.

To make any changes to an M&V year that is already in "approved" status, contact the Project Initiator and request that they unlock the M&V year. Once the M&V year is unlocked, the Project Builder may edit or upload replacement data.

## 3.3 Uploading the Single-Year M&V Upload Template

**IMPORTANT!** Before uploading your Single-Year M&V Upload Template, please be sure you have adhered to the following:

- The Single-Year M&V Upload Template is saved as a .xlsx, rather than .csv (or other) format
- Ensure no changes have been made (content or formatting) to the column headers
- The two required fields (Performance Year and M&V Report Submitted Date) have been populated.

Once the Single-Year M&V Data Upload template has been populated, click the blue "Upload" button. Choose the appropriate .xlsx file saved on your computer and click "Upload."

### 3.4 Editing Uploaded M&V Data

If the data uploaded via the M&V Data Template needs to be revised before the PB submits the M&V year for review, the PB may manually edit the existing the data in the online user interface. Please see section 4.2, below, for instructions on how to do so.

# 4 Entering M&V Data Manually in the Online User Interface

Users may also choose to enter—or edit—a single year of M&V data by manually entering data directly in the online user interface.

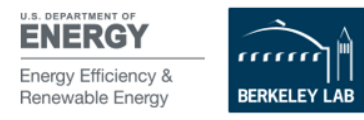

## 4.1 Process Overview

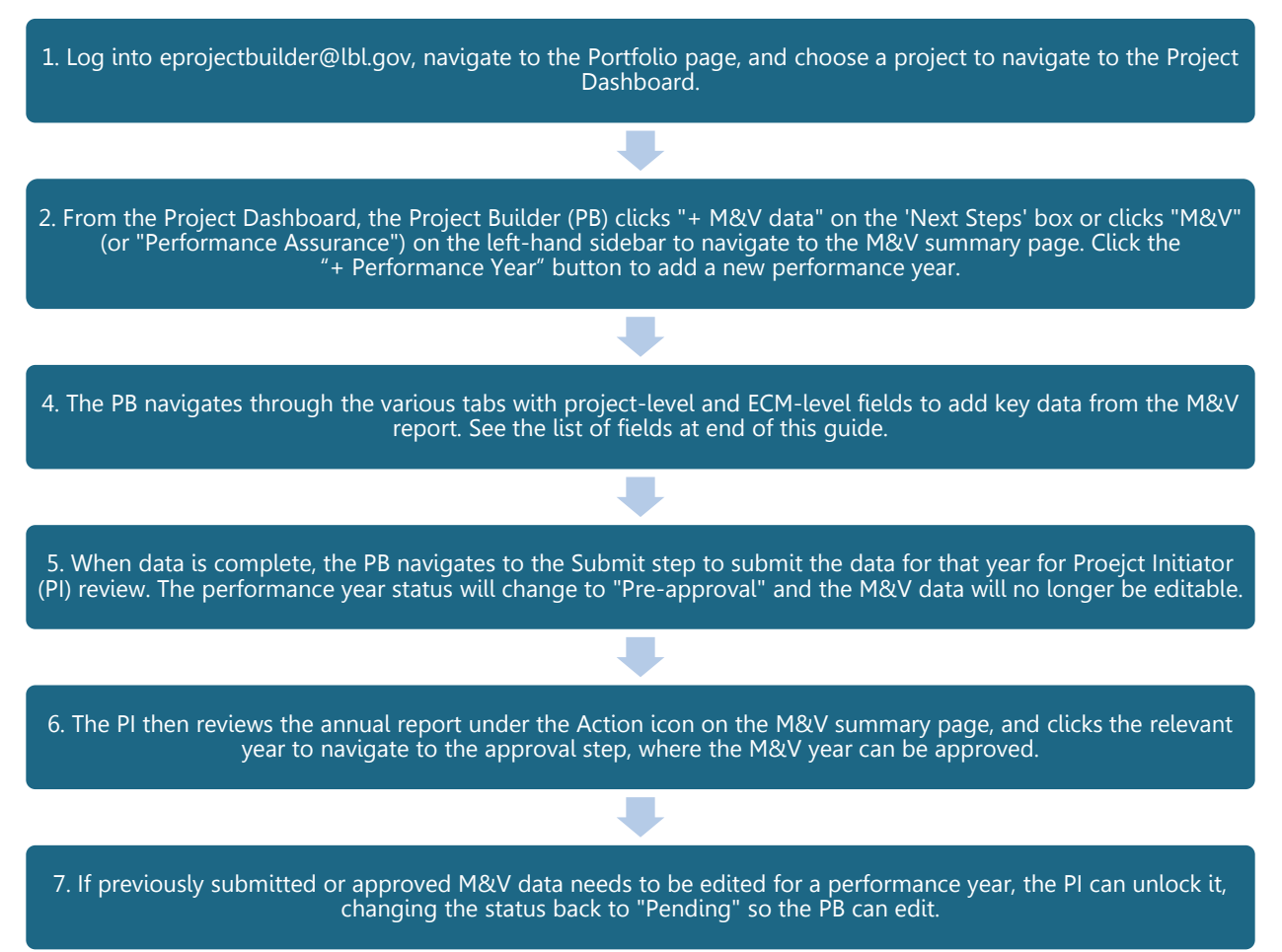

## 4.2 Entering M&V Data

The M&V Summary page displays a row for each contract year that the PB has initiated (see Figure 1).

|            |                                            |                                 | M&V Summary               |                          |          |
|------------|--------------------------------------------|---------------------------------|---------------------------|--------------------------|----------|
| + Performa | ince Year 🛛 🛓 Download M&V Upload Template | ▲ Upload M&V Data from Template | Cumulative Report         |                          |          |
| Action     | Performance Year 🔨                         | M&V Report Due Date             | M&V Report Submitted Date | M&V Report Approved Date | Status   |
| :          | 1                                          | 2019-12-31                      | 2019-12-18                | 2019-12-25               | Approved |
| 1          | 2                                          | 2020-12-31                      | 2020-12-20                | 2020-12-31               | Pending  |

### Figure 1. M&V Summary Page

To create a new contract performance year, click the "+ Performance Year" button, select the desired year from the dropdown list of performance years, and click "Add." The year will now appear on the M&V summary page and will be in pending status. You may add or edit data for any performance year that is in Pending status. To add or edit data:

1. Click the three dots under the "Action" column, and click "Edit."

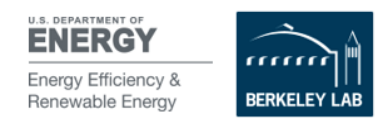

- 2. Enter the relevant information in the online data fields. The data fall under one of two categories: Project-level data, and ECM-level data. The sub-categories for each of these data types include:
  - Project-level data
    - Identification & Characteristics
    - o Adjusted Baseline
    - o Verified Savings
    - o Key Dates
    - Cost Savings Impacts
  - ECM-level data
    - Characteristics
    - Adjusted Baseline
    - Verified Savings
    - Cost Savings Impacts
- 3. Navigate through each section, completing the relevant data fields as you go (see Figure 2). For a complete list of M&V data fields, see the Appendix at the end of this Guide.

IMPORTANT! If your project did not require a post-installation report, and does not have M&V data for performance year 0, leave it blank.

 $^{
ho}$  The <u>only required field</u> in the M&V module is the M&V report submitted date.

| 0                                |                   |                  |           | M8              | V Year 0    |                   |      |
|----------------------------------|-------------------|------------------|-----------|-----------------|-------------|-------------------|------|
|                                  |                   | Project Data     | 2         | 2               | ECM         | 3 Submit          |      |
| Identification & Characteristics | Adjusted Baseline | Expected Savings | Key Dates | Cost Savings Im | pacts       |                   |      |
|                                  | ESCO M&           | V Specialist     |           |                 |             | Other M&V Special | list |
| Institution                      |                   |                  |           |                 | Institution |                   |      |
|                                  |                   |                  |           |                 |             |                   |      |
| Name                             |                   |                  |           |                 | Name        |                   |      |
|                                  |                   |                  |           |                 |             |                   |      |
| Title                            |                   |                  |           |                 | Title       |                   |      |
| Email                            |                   | Phone            |           |                 | Email       | Phone             |      |

#### Figure 2. M&V Data Fields

4. Once data entry for the performance year is complete, navigate to the Submit page (indicated by a circle with a number 3) and click the Submit M&V year for Pre-Approval button. The status for the year will change to "Pre-approval."

IMPORTANT! Once M&V data has been submitted it will no longer be available for editing unless the customer/PI unlocks it. See Section 6 of this guide for further instruction on how to unlock M&V data for editing.

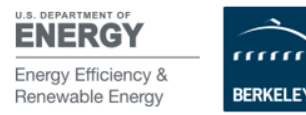

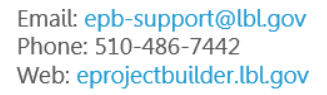

# 5 Entering M&V Data through the Multi-Year M&V Upload Template

Users that have multiple years of M&V data for a project may find it more efficient to enter data using the multi-year M&V Upload Template. The multi-year M&V Upload Template and associated Data Dictionary enable users to enter M&V data at the project or ECM level for multiple project performance years and ECMs and upload them all at once, rather than entering data for each performance year manually through the user interface. The process for uploading data using the M&V Upload Template may look complex at first. However, it is straightforward once users take the time to understand the process, and it may save time in the long run.

To get started using the multi-year M&V Upload Template, from the M&V Summary page, click "Download M&V Upload template" and choose "Multi-Year M&V Upload Template." This will prompt the download of a zip file that contains the M&V Upload Template (.csv format) and the Data Dictionary (.xlsx format).

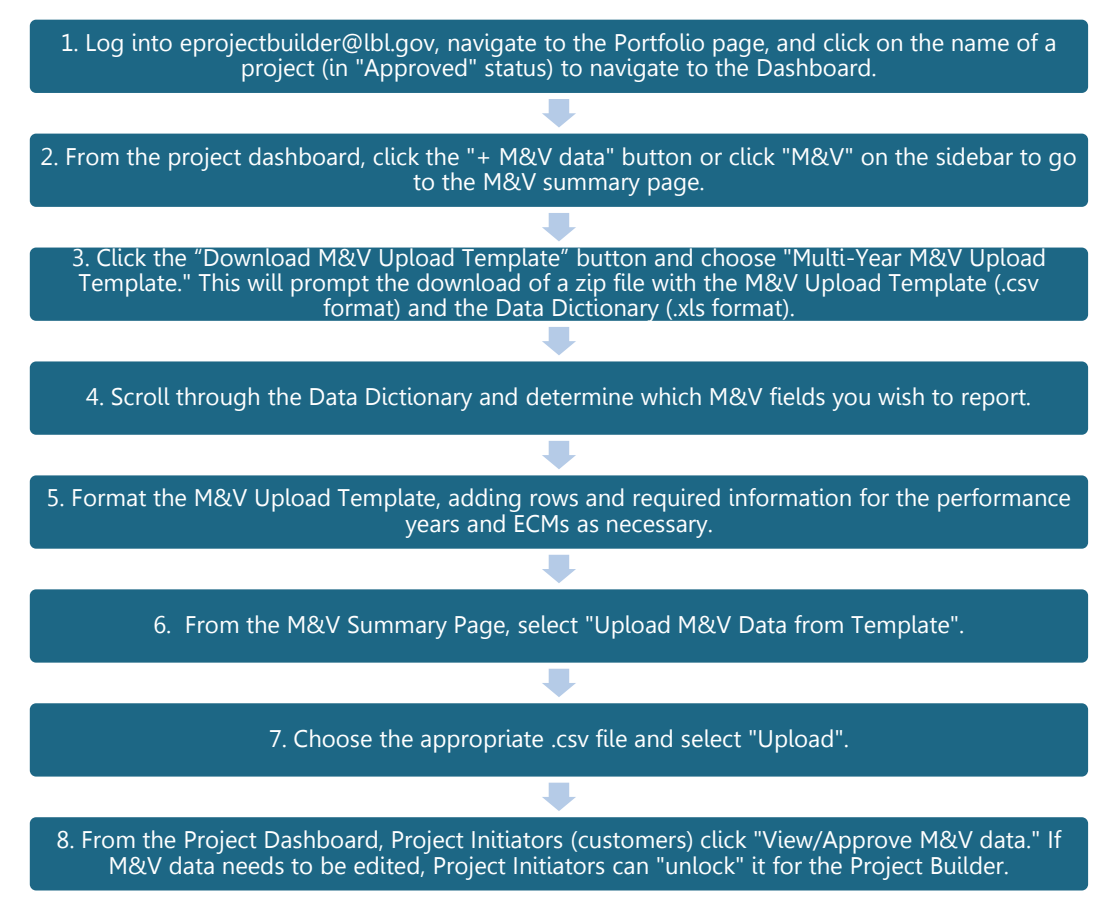

## 5.1 Process Overview

### 5.2 Data Dictionary

The Data Dictionary contains an exhaustive list of M&V fields that users can report in ePB through the M&V feature. The Data Dictionary contains key information users need to complete in order to

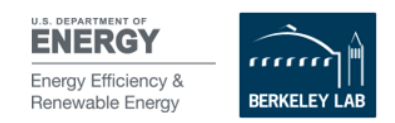

successfully populate the M&V Upload Template (in particular the ePB Database Field Name and ECM Number). After downloading the Data Dictionary, users should scroll through it and determine which M&V fields they wish to report. Note that the M&V fields are different depending on whether a user plans to report M&V data at the project level or ECM level. Be sure to choose M&V fields that are appropriate for the level at which you will report data. The Data Dictionary includes the following information by column:

- Field Name: The M&V field name.
- Description: The description of the associated M&V field.
- **DB Field Name:** The ePB Database field name associated with a particular M&V field. This field name will be used to map values entered in the M&V Upload Template into the ePB M&V system.
- **Data Type:** The required format of the data to be entered in the "value" column of the M&V Upload Template (e.g. text, numeric, date format, etc.).
- Level: Indicates whether the associated field name is for project-level or ECM-level M&V data. The available field names are different depending on whether M&V data will be reported at the project versus ECM-level. Use Excel's "Filter" function on the "Level of Information" column in the ePB Data Dictionary to filter for the appropriate M&V fields.
- Sub-Level: The category of information for a particular M&V field (e.g. savings, baseline).
- Accreditation Requirement: Indicates whether the field is required for NAESCO Accreditation.

The Data Dictionary is a .csv file as shown in Figure 3 below.<sup>1</sup>

|                 |                       |               |                   |         |             | Acreditation  |
|-----------------|-----------------------|---------------|-------------------|---------|-------------|---------------|
| Field Name      | Description           | DB Field Name | 🝸 Data Type 📑     | Level 🖵 | Sub Level 🖉 | Requirement 💌 |
| Project         | Indicate date project |               |                   |         |             |               |
| Acceptance Date | implementation was    | AcceptDate    | Date (mm/dd/yyyy) | Project | Key Dates   | Yes           |
|                 | Indicate date project |               |                   |         |             |               |
|                 | contract was          |               |                   |         |             |               |
|                 | signed/project was    |               |                   |         |             |               |
| Award Date      | awarded. Denotes      | AwardDate     | Date (mm/dd/yyyy) | Project | Key Dates   | Yes           |

Figure 3. Data Dictionary File

Use the Excel "Filter" function to more easily navigate the Data Dictionary to find fields pertinent to your project, e.g., by M&V field category, project versus ECM level fields, and more.

ho The Appendix at the end of this guide contains an exhaustive list of the M&V fields contained in the Data Dictionary.

## 5.3 Multi-Year M&V Upload Template

The Multi-Year M&V Upload Template is automatically pre-populated with key ECM-level data from the user's project. Upon downloading the template, users will find each ECM of the project represented as a single row (thus the template will contain the same number of rows as there are project ECMs). If you wish

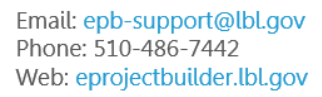

<sup>&</sup>lt;sup>1</sup> **Accreditation Requirement:** Indicates which M&V fields are required for ePB users who wish to apply for NAESCO Accreditation (see the NAESCO Accreditation Guide for more information).

to report M&V data at the project level only, do not complete these rows (or you can delete them), and instead add rows for the relevant project-level data fields.

The template contains nine columns. Five of these columns will be pre-populated with existing ECM-level project data. The pre-populated column fields are as follows:

- **ePB ID:** The associated ePB ID for the project (this value will be the same for all rows)
- **Project Name:** The associated project name (this value will be the same for all rows)
- **ePB ECM ID:** The associated ECM ePB ID (this ID number is automatically assigned by ePB)
- **ECM Technology Category:** The ECM Technology Category associated with the ECM (leave blank if reporting M&V data at the project level).
- **ECM Number:** The user-entered ECM Number (this will only be pre-populated if users chose to assign ECM Numbers when initially entering project data)

Users enter data for the project-level or ECM-level fields for the other four columns:

- **Performance Year:** Indicates the year of the performance period that is being reported.
- Field Name: The field name for the M&V field (from the Data Dictionary) to be included in the M&V template.
- **ePB Database Field Name:** The column in which users copy and paste the DB Field Name (from the Data Dictionary) associated with a particular M&V field they wish to report.
- Value: The verified value for the parameter/measure to be included in the M&V Upload template.

|        | Pre                 | -populated field | ds                         |            | Fields users enter data for |            |                         |       |  |
|--------|---------------------|------------------|----------------------------|------------|-----------------------------|------------|-------------------------|-------|--|
|        |                     |                  |                            |            |                             |            | ↓                       |       |  |
| ePB ID | Project Name        | ePB ECM ID       | ECM Technology Category    | ECM Number | M&V Performance Year        | Field Name | ePB Database Field Name | Value |  |
| 52329  | M&V Example Project | 14744            | Chiller Plant Improvements | 1          |                             |            |                         |       |  |
| 52329  | M&V Example Project | 14744            | Lighting Improvements      | 2          |                             |            |                         |       |  |
|        | This project        | has 2 associate  | ed                         |            |                             |            |                         |       |  |

ECMs, so there are two rows.

Figure 4. M&V Upload Template - Pre-populated vs. User-entered fields

### 5.4 Populating the Multi-Year M&V Upload Template

Table 1 below indicates which fields are required for uploading M&V data, both at the project level and at the ECM-level. Required fields are indicated by a check mark. Requirements for the M&V Upload Template are slightly different depending on whether M&V data is being reported at the project or ECM level. However, the additional fields required for uploading ECM-level data are pre-populated in the template. Regardless of whether a user enters project-level or ECM-level data, the performance year, ePB database field name, and value are all fields that must be populated in the template by the user.

| Field        | Project Level Data | ECM Level Data  |
|--------------|--------------------|-----------------|
| ePB ID       | (Pre-populated)    | (Pre-populated) |
| Project Name | (Pre-populated)    | (Pre-populated) |

#### Table 1. Required Fields for M&V Upload

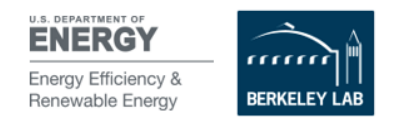

| ePB ECM ID              |                | (Pre-populated) |
|-------------------------|----------------|-----------------|
| ECM Technology Category |                | (Pre-populated) |
| ECM Number              |                | (Pre-populated) |
| M&V Performance Year    | (User entered) | (User entered)  |
| Field Name              | (User entered) | (User entered)  |
| ePB Database Field Name | (User entered) | (User entered)  |
| Value                   | (User entered) | (User entered)  |

**IMPORTANT!** Note that both ECM-level and Project-level M&V data can be uploaded together using the same spreadsheet. Sections 4.5 and 4.6 below explain them separately only because the process is slightly different for ECM vs. project-level data. Section 4.7, however provides an example in which both ECM and project-level M&V data is included on one Multi-Year M&V Upload Template.

## 5.5 Populating the Multi-Year M&V Upload Template with Project-Level Data

Steps 1 through 7 below outline the process for populating the Multi-Year M&V Upload Template with project-level M&V data. (Populating ECM-level data also requires users to follow steps 1 through 7, plus additional steps 8 through 10).

- 1. **Select M&V data fields:** Review the Data Dictionary and note the fields for which you plan to submit M&V data. Make note of how many different M&V data fields you plan to report.
- 2. **Review pre-populated information:** Open the template and review the pre-populated project information; make sure this is the project you want to add M&V data to. A project with two ECMs will look similar to Figure 5 below.

| ePB ID | Project Name        | ePB ECM ID | ECM Technology Category    | ECM Number | M&V Performance Year | Field Name | ePB Database Field Name | Value |
|--------|---------------------|------------|----------------------------|------------|----------------------|------------|-------------------------|-------|
| 52329  | M&V Example Project | 14744      | Chiller Plant Improvements | 1          |                      |            |                         |       |
| 52329  | M&V Example Project | 14744      | Lighting Improvements      | 2          |                      |            |                         |       |

| Figure 5. | Pre-populated | Multi-Year | M&V | Upload | template |
|-----------|---------------|------------|-----|--------|----------|
|           |               |            |     |        |          |

3. **Prepare the template for project-level M&V data:** The first few rows of your project's Multi-Year M&V Upload Template are automatically pre-populated with ECM-level data from your project— one row for each ECM. If uploading only project-level M&V results, the pre-populated ECM-level data contents must be deleted. If not done, the template will be rejected upon uploading.

IMPORTANT! Note that you cannot delete or change the column headings themselves. If you delete or change the column headings, the template will be rejected upon uploading.

Figure 6 below shows how to do this step properly. Delete pre-populated data from the ePB ECM ID, ECM Technology Category, and ECM Number columns (the third, fourth, and fifth columns from the left in the template), while leaving the column headers intact.

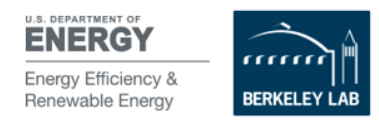

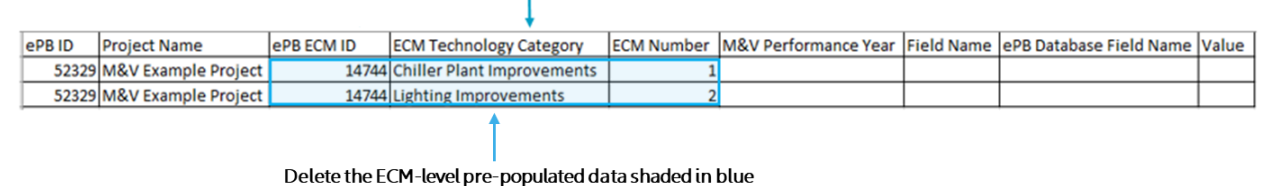

Be sure to KEEP the ECM-level column headers

Figure 6. Clearing Pre-populated ECM Level Fields in the M&V Upload Template

- 4. Add M&V performance year: Once the pre-populated ECM-level data has been cleared out, specify the M&V performance year(s) for which you are entering data. In this example, we plan to enter data for year one only. In the first row (below the header row) enter the number "1" in the "M&V Performance Year" column. If beginning at a later performance year, enter that number. Each performance year will need as many rows as the number of M&V data fields you plan to report for that year. For example, suppose one wishes to report the following three M&V data fields for year 1 only (field names have been pulled from the Data Dictionary).
  - Year N-Adjusted Baseline Electricity usage for the project (kWh)
  - Year N-Verified (Expected) annual electricity savings for the project (kWh)
  - Year N-Verified (Expected) annual electricity cost savings for the project (\$)

Because we are only entering data for one M&V performance year for three M&V data fields, we need 3 x  $1 \rightarrow 3$  total rows (see Figure 8).

|        |                                                                                                    | •          | 1                       |            |                      |            | i                       | · · · · · |
|--------|----------------------------------------------------------------------------------------------------|------------|-------------------------|------------|----------------------|------------|-------------------------|-----------|
| ePB ID | Project Name                                                                                                    | ePB ECM ID | ECM Technology Category | ECM Number | M&V Performance Year | Field Name | ePB Database Field Name | Value     |
| 52329  | M&V Example Project                                                                                                    |            |                         |            | 1                    |            |                         |           |
| 52329  | M&V Example Project                                                                                                    |            |                         |            | 1                    |            |                         |           |
| 52329  | M&V Example Project                                                                                                    |            |                         |            | 1                    |            |                         |           |
|        | Ensure the pre-populated ePB ID and Project Name fields are present for each M&V performance year row. In order to report 3 different M&V fields for the project, add 3 rows for M&V Performance Year |            |                         |            |                      |            |                         |           |

Figure 7. Entering M&V Performance Year in the Multi-Year M&V Upload Template

5. Enter the selected M&V data field names: Use the Data Dictionary to identify the M&V fields you wish to report. Use the filter on the "level" column in the Data Dictionary to ensure that the fields you have selected are project-level fields (see Figure 3). Find the corresponding ePB Database Field Name (under the "ePB Database Field Name" column). <u>This field is required</u> in order for the Multi-Year M&V Upload Template to upload successfully. Copy it exactly as it is reported in the Data Dictionary and paste it into the "ePB Database Field Name" column in the M&V Upload Template. Be certain that there are no extra spaces or misspellings. **IMPORTANT!** Capitalization must be consistent with the Data Dictionary.

**Optional**: Copy and paste the Field Name from the Data Dictionary into the relevant "Field Name" column in the M&V Upload template. Completing the Field Name information is **optional** (because the data upload gets the field name from the ePB Database Field Name column), but is recommended for user readability for final review of the template before uploading. Figure 8 below demonstrates how to enter the Field Name and ePB Database Field Name for the M&V data fields identified for inclusion in Step 4.

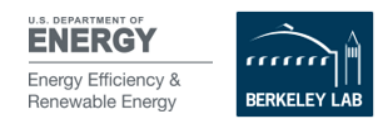

|        |                     |         |                |           |                 |                         | •                       | _     |
|--------|---------------------|---------|----------------|-----------|-----------------|-------------------------|-------------------------|-------|
|        |                     | ePB ECM | ECM Technology | ECM       | M&V Performance |                         |                         |       |
| ePB ID | Project Name        | ID      | Category       | Number    | Year            | Field Name              | ePB Database Field Name | Value |
|        |                     |         |                |           |                 | Year N-Adjusted         |                         |       |
|        |                     |         |                |           |                 | Baseline Electricity    |                         |       |
|        |                     |         |                |           |                 | usage for the           |                         |       |
| 52329  | M&V Example Project |         |                |           | 1               | project(kWh)            | RptProjBaselineElecKWh  |       |
|        |                     |         | -DD C-L-LA     |           |                 | Year N-Verified         |                         |       |
|        |                     |         | eps field f    | vame nas  | been            | (Expected) annual       |                         |       |
|        |                     |         | copied or p    | asieu (Op | Juonay          | electricity savings for |                         |       |
| 52329  | M&V Example Project |         |                |           | 1               | the project             | RptProjElecSavingsKWh   |       |
|        |                     |         |                |           |                 | Year N-Verified         |                         |       |
|        |                     |         |                |           |                 | (Expected) annual       |                         |       |
|        |                     |         |                |           |                 | electricity cost        |                         |       |
| 52329  | M&V Example Project |         |                |           | 1               | savings for the project | RptProjElecSavingsAmt   |       |

#### The associated ePB Database Field Name has been copied & pasted <u>exactly</u> as it reads in the Data Dictionary.

#### Figure 8. Entering M&V Data Field Names

6. **Enter M&V Data:** Add the M&V value you wish to report for that particular M&V field in the "Value" column of the template. Be sure to enter the value in the appropriate format (specified in the "Data Type" column of the Data Dictionary). Figure 9 below indicates the range of data type categories for project-level fields. Figure 11 shows a populated example of the value column.

| Field Name                        | Description 💌                               | DB Field Name             | Data Type 🛛 👻        | Level 💌 | Sub Level 🗸       | Acreditation Requiremen 💌 |
|-----------------------------------|---------------------------------------------|---------------------------|----------------------|---------|-------------------|---------------------------|
|                                   | Indicate date project implementation was    |                           |                      |         |                   |                           |
|                                   | accepted. Denotes beginning of              |                           |                      |         |                   |                           |
| Project Acceptance Date           | performance period (mm/dd/yyyy).            | AcceptDate                | Date (mm/dd/yyyy)    | Project | Key Dates         | Required for NAESCO       |
| cost-savings for all performance  | Cummulative cost savings lost due to        |                           |                      |         |                   |                           |
| years to date for all ECMs        | Agency's impact on a project                | CummProjLostCostAmtAgency | Integer (Dollars)    | Project | Lost Cost Savings |                           |
| energy savings for all            |                                             |                           |                      |         |                   |                           |
| performance years to date for all | Cummulative energy savings lost due to      |                           |                      |         |                   |                           |
| ECMs attributable to the agency   | Agency's impact on a project                | CummProjLostEngyAgency    | Numeric              | Project | Lost Cost Savings |                           |
|                                   | Due date (mm/dd/yyyy) for each year's       |                           |                      |         |                   |                           |
| M&V Annual Report Due Date        | annual M&V report                           | MVAnnRptDD                | Text: (100 char max) | Project | Contacts          |                           |
| Notes                             | User text                                   | Ppnotes                   | Text                 | Project | Key Dates         |                           |
|                                   | Indicate if the M&V report is verified by a |                           |                      |         |                   |                           |
| Third Party Verified (y/n)        | third party                                 | ThrdPartyVrfy             | Boolean              | Project | Contacts          |                           |

Figure 9. Data Dictionary

#### Values have been added and no formatting applied

|         |                     | ePB ECM | ECM Technology | ECM    | M&V Performance |                         |                         |         |
|---------|---------------------|---------|----------------|--------|-----------------|-------------------------|-------------------------|---------|
| ePBID F | Project Name        | ID      | Category       | Number | Year            | Field Name              | ePB Database Field Name | Value   |
|         |                     |         |                |        |                 | Year N-Adjusted         |                         |         |
|         |                     |         |                |        |                 | Baseline Electricity    |                         |         |
|         |                     |         |                |        |                 | usage for the           |                         |         |
| 52329   | M&V Example Project |         |                |        | 1               | project(kWh)            | RptProjBaselineElecKWh  | 1073161 |
|         |                     |         |                |        |                 | Year N-Verified         |                         |         |
|         |                     |         |                |        |                 | (Expected) annual       |                         |         |
|         |                     |         |                |        |                 | electricity savings for |                         |         |
| 52329   | M&V Example Project |         |                |        | 1               | the project             | RptProjElecSavingsKWh   | 845009  |
|         |                     |         |                |        |                 | Year N-Verified         |                         |         |
|         |                     |         |                |        |                 | (Expected) annual       |                         |         |
|         |                     |         |                |        |                 | electricity cost        |                         |         |
| 522201  |                     |         |                |        |                 |                         |                         | 10050   |

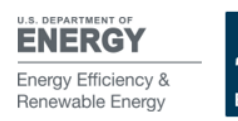

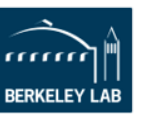

Email: epb-support@lbl.gov Phone: 510-486-7442 Web: eprojectbuilder.lbl.gov Figure 10. Enter M&V Data

**IMPORTANT!** Do not apply any supplemental formatting (e.g. commas, dollar signs, to the values). If you do so, the upload will not be successful. Additionally, be sure to enter the appropriate value for the specified units (e.g., kWh, MMBtu, etc.) in order to avoid unit conversion errors. M&V data is entered in Figure 10 below.

7. **Repeat steps 4 through 7** for as many M&V Performance Years for which you wish to report M&V data.

## 5.6 Populating the Multi-Year M&V Upload Template with ECM-Level Data

The process of reporting ECM-level M&V data is *very* similar to reporting project-level M&V data as described in section 4.5 above. The key differences in the process include:

- Do **not** clear the pre-populated ECM-level data in the ECM ID, ECM Technology Category, and ECM Number columns (the third, fourth, and fifth columns from the left in the template), as is descripted in step 3 above.
- Select ECM-level, rather than Project-level M&V data fields for reporting from the Data Dictionary by filtering for "ECM" in the "Level" column.
- Rather than needing just one row per M&V data field and performance year as is required for the project level, users must include one row per M&V data field for each performance year *and* for each ECM for which they are reporting the data. Additionally, if users plan to enter data for multiple M&V data fields [e.g., verified electricity savings (kWh), verified electricity cost savings (\$), verified natural gas savings (MMBtu)], each of these fields will require their own rows for each ECM and M&V performance year. Step 8 below demonstrates how to determine the correct number of rows for your template.

To report ECM-level M&V data, upon downloading the Multi-Year M&V Upload Template, complete steps 1 (Select M&V data fields) and 2 (Review pre-populated information) as explained in Section 4.5 above. In this example, the following two ECM-level M&V data fields have been selected:

- Year N-Adjusted Baseline Electricity usage for the measure (kWh)
- Annual Reported Total avoided costs for the year for a measure (\$)

Steps 8 and 9 below demonstrate how to build off of the template to report ECM-level M&V data. Like in Step 2 above, the pre-populated template for a project with 2 ECMs will be formatted as shown in Figure 11.

| ePB ID | Project Name        | ePB ECM ID | ECM Technology Category    | ECM Number | M&V Performance Year | Field Name | ePB Database Field Name | Value |
|--------|---------------------|------------|----------------------------|------------|----------------------|------------|-------------------------|-------|
| 52329  | M&V Example Project | 14744      | Chiller Plant Improvements | 1          |                      |            |                         |       |
| 52329  | M&V Example Project | 14744      | Lighting Improvements      | 2          |                      |            |                         |       |

#### Figure 11. Pre-Populated M&V Upload Template

8. **Prepare the template for ECM-level M&V data:** The first few rows of your project's M&V Upload Template are automatically pre-populated with ECM-level data from your project; one row for each ECM. Copy and paste the data from the ePB ECM ID and ECM Technology Category columns (in the M&V Upload template) in the successive rows as appropriate.

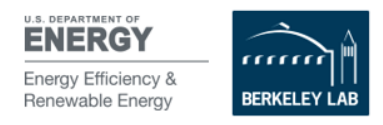

To determine how many rows are needed, multiply the number of ECMs, the number of M&V Performance Years, and the number of M&V fields for which you wish to report data. For example, with the project above, which has 2 ECMs, if I have selected two ECM M&V data fields I plan to report for 2 M&V performance years, the total number of rows required =  $2 \times 2 \times 2 \rightarrow 8$ .

Copy and paste the pre-populated information in the template (columns 1 through 4) so that there are 8 rows total (see Figure 12). The order the data is presented is left up to the user's discretion—e.g., one could first report all data for all performance years for a particular ECM, and then do the same for the next. In this example, all data is reported for M&V performance year 1, and then reported for performance year 2.

| ePB ID                                                                                                 | Project Name        | ePB ECM ID | ECM Technology Category    | ECM Number                                            | M&V Performance Year            | Field Name                            | ePB Database Field | Value |
|----------------------------------------------------------------------------------------------------|---------------------|------------|----------------------------|-------------------------------------------------------|---------------------------------|---------------------------------------|--------------------|-------|
| 52329                                                                                                  | M&V Example Project | 14744      | Chiller Plant Improvements | 1                                                     | 1                               |                                       |                    |       |
| 52329                                                                                                  | M&V Example Project | 14744      | Chiller Plant Improvements | 1                                                     | 1                               |                                       |                    |       |
| 52329                                                                                                  | M&V Example Project | 14745      | Lighting Improvements      | 2                                                     | 1                               |                                       |                    |       |
| 52329                                                                                                  | M&V Example Project | 14745      | Lighting Improvements      | 2                                                     | 1                               |                                       |                    |       |
| 52329                                                                                                  | M&V Example Project | 14744      | Chiller Plant Improvements | 1                                                     | 2                               |                                       |                    |       |
| 52329                                                                                                  | M&V Example Project | 14744      | Chiller Plant Improvements | 1                                                     | 2                               |                                       |                    |       |
| 52329                                                                                                  | M&V Example Project | 14745      | Lighting Improvements      | 2                                                     | 2                               |                                       |                    |       |
| 52329                                                                                                  | M&V Example Project | 14745      | Lighting Improvements      | 2                                                     | 2                               |                                       |                    |       |
|                                                                                                    |                     |            |                            |                                                       | ×                               |                                       |                    |       |
| Relevant pre-populated fields have been dragged<br>down into the 8 rows needed (we are reporting 2 M&V |                     |            | Chose to re<br>followed by | eport year 1 M&V data fo<br>y year 2 M&V data for all | or all ECMs and<br>LECMs and M& | d M&V data fields,<br>XV data fields. |                    |       |

Fields for 2 performance years and 2 ECMs).

Users can choose the order in which they would like to report data.

Figure 12. Preparing the template for ECM-level M&V data

9. Enter the selected M&V data field names: Use the Data Dictionary to identify the M&V fields you wish to report. Filter the "level" column in the Data Dictionary to ensure that the fields you have selected are ECM-level fields (see Figure 3). Find the corresponding ePB Database Field Name (under the "ePB Database Field Name" column). This field is required in order for the M&V Upload Template to upload successfully. Copy it **exactly** as it is reported in the Data Dictionary and paste it into the "ePB Database Field Name" column in the M&V Upload Template. Be certain that there are no extra spaces or misspellings. IMPORTANT! Capitalization must be consistent with the Data Dictionary.

Optional: Copy and paste the Field Name from the Data Dictionary into the relevant "Field Name" column in the M&V Upload template. Completing the Field Name information is optional (because the data upload gets the field name from the ePB Database Field Name column), but is recommended for user readability for final review of the template before uploading.

Error! Reference source not found. below indicates how to enter ECM-level M&V data for the same project as shown in section 4.5 above (ePB ID 52329, Project Name "M&V Example Project"). The example project has two ECMs—Chiller Plant Improvements and Lighting Improvements.

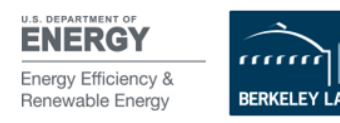

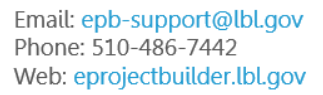

|        |                     |            | Populating the "Field Name" column is optional |            |                      |                                                                     |                         |       |  |  |
|--------|---------------------|------------|------------------------------------------------|------------|----------------------|---------------------------------------------------------------------|-------------------------|-------|--|--|
|        |                     |            |                                                |            |                      | · - ↓ · · ·                                                         |                         |       |  |  |
| ePB ID | Project Name        | ePB ECM ID | ECM Technology Category                        | ECM Number | M&V Performance Year | Field Name                                                          | ePB Database Field Name | Value |  |  |
| 52329  | M&V Example Project | 14744      | Chiller Plant Improvements                     | 1          | 1                    | Year N-Adjusted Baseline Electricity usage for the measure(kWh)     | RptECMBaselineElecKWh   |       |  |  |
| 52329  | M&V Example Project | 14744      | Chiller Plant Improvements                     | 1          | 1                    | Annual Reported Total avoided costs for the year for a measure (\$) | RptECMTotSavingsAmt     |       |  |  |
| 52329  | M&V Example Project | 14745      | Lighting Improvements                          | 2          | 1                    | Year N-Adjusted Baseline Electricity usage for the measure(kWh)     | RptECMBaselineElecKWh   |       |  |  |
| 52329  | M&V Example Project | 14745      | Lighting Improvements                          | 2          | 1                    | Annual Reported Total avoided costs for the year for a measure (\$) | RptECMTotSavingsAmt     |       |  |  |
| 52329  | M&V Example Project | 14744      | Chiller Plant Improvements                     | 1          | 2                    | Year N-Adjusted Baseline Electricity usage for the measure(kWh)     | RptECMBaselineElecKWh   |       |  |  |
| 52329  | M&V Example Project | 14744      | Chiller Plant Improvements                     | 1          | 2                    | Annual Reported Total avoided costs for the year for a measure (\$) | RptECMTotSavingsAmt     |       |  |  |
| 52329  | M&V Example Project | 14745      | Lighting Improvements                          | 2          | 2                    | Year N-Adjusted Baseline Electricity usage for the measure(kWh)     | RptECMBaselineElecKWh   |       |  |  |
| 52329  | M&V Example Project | 14745      | Lighting Improvements                          | 2          | 2                    | Annual Reported Total avoided costs for the year for a measure (\$) | RptECMTotSavingsAmt     |       |  |  |
|        |                     |            |                                                |            |                      |                                                                     | X                       |       |  |  |

The appropriate ePB Database Field Names for ECM-level data have been populated in the template

Values have been added and no formatting

Figure 13. Entering ECM-level M&V fields

**10. Enter M&V Data:** Add the M&V value you wish to report for that particular M&V field in the "Value" column of the template. Be sure to enter the value in the appropriate format (specified in the "Data Type" column of the Data Dictionary).

**IMPORTANT!** Do not apply any supplemental formatting (e.g., commas, dollar signs) to the values, and do not change your template from .csv to any other file type. If you do so, the upload will not be successful. Additionally, be sure to enter the appropriate value for the specified units (e.g., kWh, MMBtu, etc.) in order to avoid unit conversion errors. M&V data is entered in Figure 14 below.

|        |                     |            |                            |            |                      | nas been applie                                                     |                         | *      |
|--------|---------------------|------------|----------------------------|------------|----------------------|---------------------------------------------------------------------|-------------------------|--------|
| ePB ID | Project Name        | ePB ECM ID | ECM Technology Category    | ECM Number | M&V Performance Year | Field Name                                                          | ePB Database Field Name | Value  |
| 52329  | M&V Example Project | 14744      | Chiller Plant Improvements | 1          | 1                    | Year N-Adjusted Baseline Electricity usage for the measure(kWh)     | RptECMBaselineElecKWh   | 152000 |
| 52329  | M&V Example Project | 14744      | Chiller Plant Improvements | 1          | 1                    | Annual Reported Total avoided costs for the year for a measure (\$) | RptECMTotSavingsAmt     | 4895   |
| 52329  | M&V Example Project | 14745      | Lighting Improvements      | 2          | 1                    | Year N-Adjusted Baseline Electricity usage for the measure(kWh)     | RptECMBaselineElecKWh   | 22786  |
| 52329  | M&V Example Project | 14745      | Lighting Improvements      | 2          | 1                    | Annual Reported Total avoided costs for the year for a measure (\$) | RptECMTotSavingsAmt     | 2194   |
| 52329  | M&V Example Project | 14744      | Chiller Plant Improvements | 1          | 2                    | Year N-Adjusted Baseline Electricity usage for the measure(kWh)     | RptECMBaselineElecKWh   | 142000 |
| 52329  | M&V Example Project | 14744      | Chiller Plant Improvements | 1          | 2                    | Annual Reported Total avoided costs for the year for a measure (\$) | RptECMTotSavingsAmt     | 5140   |
| 52329  | M&V Example Project | 14745      | Lighting Improvements      | 2          | 2                    | Year N-Adjusted Baseline Electricity usage for the measure(kWh)     | RptECMBaselineElecKWh   | 20998  |
| 52329  | M&V Example Project | 14745      | Lighting Improvements      | 2          | 2                    | Annual Reported Total avoided costs for the year for a measure (\$) | RptECMTotSavingsAmt     | 2385   |

Figure 14. Entering ECM-level M&V data

Note that while these ECM M&V fields are reporting the same type of information as is reported for project-level M&V fields in section 4.5 (energy savings and energy cost savings), the "ePB Field" and "ePB Database Field Name" entries are different.

### 5.7 Populating the Multi-Year M&V Upload Template with Project-Level AND ECM-Level M&V Data

As mentioned previously, multiple years of both project-level and ECM-level M&V data can be uploaded together on a single template. If you plan to upload both project-level and ECM-level data simultaneously, it is recommended users first populate the ECM-level data to avoid having to manually type in the (pre-populated) ECM-level data. Figure 15 below shows the fields from section 4.5 and 4.6 combined into one template, ready to be uploaded. Note that the ECM-level data fields have been cleared out for the project-level M&V data, but have been maintained for the ECM-level M&V data.

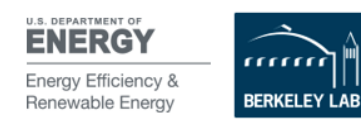

| ePB ID | Project Name        | ePB ECM ID | ECM Technology Category    | ECM Number | M&V Performance Year | Field Name                                                            | ePB Database Field Name | Value   |
|--------|---------------------|------------|----------------------------|------------|----------------------|-----------------------------------------------------------------------|-------------------------|---------|
| 52329  | M&V Example Project | 14744      | Chiller Plant Improvements | 1          | 1                    | Year N-Adjusted Baseline Electricity usage for the measure(kWh)       | RptECMBaselineElecKWh   | 152000  |
| 52329  | M&V Example Project | 14744      | Chiller Plant Improvements | 1          | 1                    | Annual Reported Total avoided costs for the year for a measure (\$)   | RptECMTotSavingsAmt     | 4895    |
| 52329  | M&V Example Project | 14745      | Lighting Improvements      | 2          | 1                    | Year N-Adjusted Baseline Electricity usage for the measure(kWh)       | RptECMBaselineElecKWh   | 22786   |
| 52329  | M&V Example Project | 14745      | Lighting Improvements      | 2          | 1                    | Annual Reported Total avoided costs for the year for a measure (\$)   | RptECMTotSavingsAmt     | 2194    |
| 52329  | M&V Example Project | 14744      | Chiller Plant Improvements | 1          | 2                    | Year N-Adjusted Baseline Electricity usage for the measure(kWh)       | RptECMBaselineElecKWh   | 142000  |
| 52329  | M&V Example Project | 14744      | Chiller Plant Improvements | 1          | 2                    | Annual Reported Total avoided costs for the year for a measure (\$)   | RptECMTotSavingsAmt     | 5140    |
| 52329  | M&V Example Project | 14745      | Lighting Improvements      | 2          | 2                    | Year N-Adjusted Baseline Electricity usage for the measure(kWh)       | RptECMBaselineElecKWh   | 20998   |
| 52329  | M&V Example Project | 14745      | Lighting Improvements      | 2          | 2                    | Annual Reported Total avoided costs for the year for a measure (\$)   | RptECMTotSavingsAmt     | 2385    |
| 52329  | M&V Example Project |            |                            |            | 1                    | Year N-Adjusted Baseline Electricity usage for the project(kWh)       | RptProjBaselineElecKWh  | 1073161 |
| 52329  | M&V Example Project |            |                            |            | 1                    | Year N-Verified (Expected) annual electricity savings for the project | RptProjElecSavingsKWh   | 845009  |
| 52329  | M&V Example Project |            |                            |            | 1                    | Year N-Verified (Expected) annual electricity cost savings for the pr | RptProjElecSavingsAmt   | 42250   |

Figure 15. M&V Upload Template populated with project-level and ECM-level M&V data

## 5.8 Uploading and Updating the Multi-Year M&V Upload Template

**IMPORTANT!** Before uploading your Multi-Year M&V Upload Template, please be sure you have adhered to the following:

- The M&V Upload Template is saved as a .csv, rather than an .xls (or other) format
- Ensure no changes have been made (content or formatting) to the column headers
- Data in pre-populated ECM-level columns (ePB ECM ID, ECM Technology Category, and ECM Number) has been deleted for any project-level M&V fields

Once the Multi-Year M&V Data Upload template has been populated, click the blue "Upload" button. Choose the appropriate .csv file saved on your computer and click "Upload."

- If upon uploading the M&V Upload Template data, you receive an "error" message indicating certain fields are missing, populate the missing fields in the M&V Upload Template and re-submit.
- Save a copy of your formatted M&V Upload Template .csv file to your desktop. You could also save it to the project's dashboard in ePB if you like. This will make updating your project with new M&V data easy.
- To add additional years of M&V data as they become available, simply populate the M&V Upload Template with the additional M&V years. You don't need to delete the existing data in your template, because the older data will not be re-ingested into ePB for M&V years that have already been submitted and are in "Pre-approval" or "Approved" status for the performance year.

# 6 Submitting M&V Data

Once you have finished entering M&V data (whether through one of the M&V upload templates or manually through the user interface), navigate to the Submit page for that M&V year (indicated by a circle with a number 3) and click the Submit M&V year for Pre-Approval button. The status for the year will change to "Pre-approval."

IMPORTANT! Once M&V data has been submitted it will no longer be available for editing unless the customer/PI unlocks it. See Section 6 of this guide for further instruction on how to unlock M&V data for editing.

# 7 Reviewing and Approving M&V Data

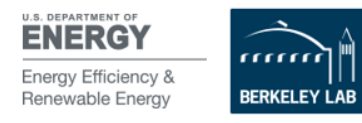

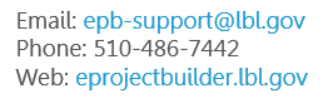

Whether the Project Builder chooses to enter M&V data manually through the user interface, or by using one of the two M&V upload templates, the review and approval process by the Project Initiator is the same.

- 1. The Project Initiator finds the project they would like to review on the Project Dashboard.
- 2. Once on the Dashboard, navigate to the M&V module by clicking "M&V" on the sidebar. The M&V summary table will indicate the data entry and submission status for each M&V performance year under the "Status" column. There are three possible statuses for each M&V performance year:
  - "Pending" indicates performance years for which the PB has not yet submitted data
  - "Pre-approval" indicates the PB has entered data for the performance year and submitted it for PI approval
  - "Approved" indicates that the PI has approved the M&V data
- 3. PIs may view the annual single-year M&V report for years that are in "Pre-approval" or "Approved" status. PBs can review the annual single-year M&V report whether the M&V year is in "Pending," "Pre-approval," or "Approved" status. Access the M&V report by clicking "M&V Report" or "View" under the Actions column. You may view the report in html format online or download it as a pdf file.
- 4. PIs may approve M&V data for any year that is in "Pre-approval" status. To approve an M&V year, click "View" under the Actions column next to a year in pre-approval status. Navigate through the M&V data tabs to review the information provided by the PB. Navigate to step 3- "Approve" and click "Approve" to commit the M&V year to the ePB database. Once approved, that year will change to "Approved" status on the M&V summary page.

### 7.1 Unlocking M&V Data

If M&V data needs to be edited, the PI must "unlock" it before the PB can edit. PIs can unlock M&V data for a particular year by navigating to the M&V module for a project and selecting "Unlock M&V" under the Action column for that year.

# 8 Generating M&V Reports (All Users)

PI, PBs and third-party Project Viewers (PVs) may generate annual and cumulative reports for project data they have access to.

Annual single-year reports are accessed from the M&V Summary page. Note that PIs can only access reports for years that are in Pre-approval or Approved status. PVs can only access reports for years that are in Approved status. To access, click the three dots under the Action column for the desired year and click "M&V Report" (which will open a PDF file) or "View" (which will display the data in the online system).

**Cumulative reports** can be downloaded by clicking the "Cumulative Report" button above the M&V Summary table.

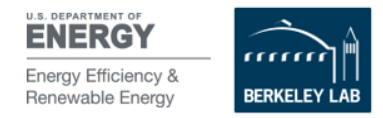

# 9 Appendix: List of M&V Fields

\*Note that for UESC projects, the terminology will change from "M&V" to "Performance Assurance" (or in some instances, "PA").

| Field Name                           | Description                                                                                                    | DB Field Name  | Data<br>Type             | Level   | Sub Level              | Accreditation<br>Requirement |
|--------------------------------------|----------------------------------------------------------------------------------------------------|----------------|--------------------------|---------|------------------------|------------------------------|
| Project Acceptance Date              | Indicate date project<br>implementation was<br>accepted. Denotes<br>beginning of performance<br>period (mm/dd/yyyy). | AcceptDate     | Date<br>(mm/dd/<br>yyyy) | Project | Key Dates              | Yes                          |
| M&V Report Date                      | Indicate date of this annual<br>M & V report submission by<br>the ESCO or other reporting<br>entity (mm/dd/yyyy).    | MVActivityDate | Date<br>(mm/dd/<br>yyyy) | Project | Key Dates              |                              |
| M&V Annual Report Due Date           | Due date (mm/dd/yyyy) for<br>each year's annual M&V<br>report                                                        | MVAnnRptDD     | Text: (100<br>char max)  | Project | Key Dates              |                              |
| M&V Option                           | Revised M&V methodology used for the ECM (if needed)                                                                 | MVoptionRvsd   | Text                     | Project | Key Dates              |                              |
| Performance Year                     | Indicate year of the<br>performance period that is<br>being reported                                                 | MVPrfmYear     | Numeric                  | Project | Contact<br>Information |                              |
| ESCO M&V Specialist-Contact<br>email | M&V Specialist's Email                                                                                               | MVSpcEmail     | Text: (100<br>char max)  | Project | Contact<br>Information |                              |
| ESCO M&V Specialist-Institution      | M&V Specialist's Institution                                                                                         | MVSpcInst      | Text: (100<br>char max)  | Project | Contact<br>Information |                              |
| ESCO M&V Specialist-Contact<br>name  | M&V Specialist's Name                                                                                                | MVSpcName      | Text: (100<br>char max)  | Project | Contact<br>Information |                              |
| ESCO M&V Specialist-Contact<br>phone | M&V Specialist's Phone                                                                                               | MVSpcPhone     | Text: (100<br>char max)  | Project | Contact<br>Information |                              |
| ESCO M&V Specialist-Contact title    | M&V Specialist Title                                                                                                 | MVSpcTitle     | Text: (100<br>char max)  | Project | Contact<br>Information |                              |
| Agency M&V Witnessed-Date            | Date agency witness<br>conducted annual M&V<br>audit (mm/dd/yyyy)                                                    | MVWitnessDate  | Date<br>(mm/dd/<br>yyyy) | Project | Contact<br>Information |                              |

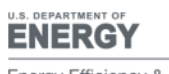

Energy Efficiency & Renewable Energy

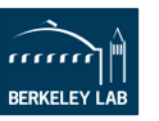

| Field Name                                                                  | Description                                                                                                    | DB Field Name          | Data<br>Type             | Level   | Sub Level              | Accreditation<br>Requirement |
|-----------------------------------------------------------------------------|----------------------------------------------------------------------------------------------------|------------------------|--------------------------|---------|------------------------|------------------------------|
| Agency M&V Witnessed-Name                                                   | First and last name of<br>agency personnel that<br>witnessed the M&V for this<br>year                                                                                                    | MVWitnessName          | Text                     | Project | Contact<br>Information |                              |
| Other M&V Contact-Contact email                                             | Other M&V Contact-Contact email                                                                                                    | OMVEmail               | Text: (100<br>char max)  | Project | Contact<br>Information |                              |
| Other M&V Contact-Institution                                               | Other M&V Contact-<br>Institution                                                                                                    | OMVInst                | Text: (100<br>char max)  | Project | Contact<br>Information |                              |
| Other M&V Contact-Contact<br>name                                           | Other M&V Contact-Contact name                                                                                                    | OMVName                | Text: (100<br>char max)  | Project | Contact<br>Information |                              |
| Other M&V Contact-Contact<br>phone                                          | Other M&V Contact-Contact phone                                                                                                    | OMVPhone               | Text: (100<br>char max)  | Project | Contact<br>Information |                              |
| Other M&V Contact-Contact title                                             | Other M&V Contact-Contact title                                                                                                    | OMVTitle               | Text: (100<br>char max)  | Project | Contact<br>Information |                              |
| Other energy type 1                                                         | Other energy type 1 (from<br>proposal template Escalation<br>Rate Schedule cell E4)                                                                                                    | OtherEnergyType1       | Text: (100<br>char max)  | Project | Contact<br>Information |                              |
| Other energy type 2                                                         | Other energy type 2 (from<br>proposal template Escalation<br>Rate Schedule cell E5)                                                                                                    | OtherEnergyType2       | Text: (100<br>char max)  | Project | Contact<br>Information |                              |
| Implementation Period-Total<br>verified energy and resource cost<br>savings | Total verified energy and<br>resource cost savings (\$) for<br>the implementation<br>(construction) period. This<br>field/data can only be filled<br>out for post installation<br>M&V report (Year 0). | PlEnergyResCostSavings | Numeric                  | Project | Contact<br>Information |                              |
| M&V Report Approval Date                                                    | Indicate date contracting<br>officer or customer<br>approved M&V report date                                                                                                    | PPAppDate              | Date<br>(mm/dd/<br>yyyy) | Project | Contact<br>Information |                              |
| Performance Period Begin Date                                               | Indicate beginning date for<br>performance period year                                                                                                    | PPBegDate              | Date<br>(mm/dd/<br>yyyy) | Project | Contact<br>Information |                              |
| Performance Period End Date                                                 | Indicate end date for performance period year                                                                                                    | PPEndDate              | Date<br>(mm/dd/<br>yyyy) | Project | Baseline               |                              |
| Notes                                                                       | User text                                                                                                    | Ppnotes                | Text                     | Project | Baseline               |                              |

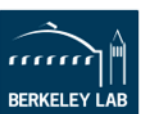

| Field Name                                                                                                   | Description                                                                                                    | DB Field Name                   | Data<br>Type             | Level   | Sub Level | Accreditation<br>Requirement |
|----------------------------------------------------------------------------------------------------|----------------------------------------------------------------------------------------------------|---------------------------------|--------------------------|---------|-----------|------------------------------|
| M&V Report Reviewed Date                                                                                     | Indicate date contracting<br>officer or customer reviewed<br>M&V report                                                                     | PPRevDate                       | Date<br>(mm/dd/<br>yyyy) | Project | Baseline  |                              |
| Project-Level: Cumulative verified<br>TOTAL cost savings to date for all<br>performance years to date        | Cumulative verified TOTAL<br>cost savings to date for<br>project                                                                            | RptCumTotCostSavingsAmt         | Integer<br>(Dollars)     | Project | Baseline  |                              |
| Project-Level: Cumulative verified<br>energy savings to date for all<br>performance years to date<br>(MMBTU) | Cumulative verified energy savings to date for project                                                                                      | RptCumTotEnergySavings          | Numeric                  | Project | Baseline  |                              |
| Year N-Verified (Expected) annual<br>avoided O&M cost savings for the<br>measure (\$)                        | Annual Reported dollar<br>equivalent of avoided O&M<br>costs for the year for a<br>measure (\$)                                             | RptECMAvoidedOMCostAmt          | Integer<br>(Dollars)     | Project | Baseline  |                              |
| Year N-Adjusted-Baseline-<br>Electricity demand for the<br>measure (kW/mo)                                   | Annual Reported baseline<br>electric demand (kW/mo)<br>for the measure                                                                      | RptECMBaselineElecDemandKW      | Numeric                  | Project | Baseline  |                              |
| Year N-Adjusted Baseline<br>Electricity usage for the<br>measure(kWh)                                        | Annual Reported baseline<br>electricity usage (kWh) for<br>the measure                                                                      | RptECMBaselineElecKWh           | Numeric                  | Project | Baseline  |                              |
| Year N-Adjusted-Baseline- Energy<br>and resource costs for the<br>measure (\$)                               | Annual Reported baseline-<br>resource consumption costs<br>NOT including O&M and<br>other non-energy resource<br>costs (\$) for the measure | RptECMBaselineEnergyRsrcAmt     | Integer<br>(Dollars)     | Project | Baseline  |                              |
| Year N-Adjusted-Baseline-Natural<br>gas usage for the measure<br>(MMBtu)                                     | Annual Reported baseline<br>natural gas usage (MMBtu)<br>for the measure                                                                    | RptECMBaselineNGMMBtu           | Numeric                  | Project | Savings   |                              |
| Year N-Adjusted-Baseline-Other<br>non-energy costs for the measure<br>(\$)                                   | Annual Reported baseline -<br>other non-energy costs (\$)<br>for the measure                                                                | RptECMBaselineNonEnergyCost     | Integer<br>(Dollars)     | Project | Savings   | Yes- if<br>applicable        |
| Year N-Adjusted-Baseline-O&M<br>costs for the measure (\$)                                                   | Annual Reported baseline-<br>O&M costs (\$) for the<br>measure                                                                              | RptECMBaselineOMCost            | Integer<br>(Dollars)     | Project | Savings   | Yes- if<br>applicable        |
| Year N-Adjusted-Baseline-Other 1<br>energy usage for the measure<br>(MMBtu)                                  | Annual Reported baseline -<br>other energy type 1 usage<br>(MMBtu) for the measure                                                          | RptECMBaselineOther1EnergyMMBtu | Numeric                  | Project | Savings   | Yes- if<br>applicable        |

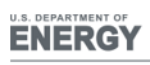

mm Energy Efficiency & Renewable Energy BERKELEY LAB Email: epb-support@lbl.gov Phone: 510-486-7442 Web: eprojectbuilder.lbl.gov

| Field Name                                                                                             | Description                                                                                          | DB Field Name                   | Data<br>Type            | Level   | Sub Level | Accreditation<br>Requirement |
|----------------------------------------------------------------------------------------------------|----------------------------------------------------------------------------------------------------|---------------------------------|-------------------------|---------|-----------|------------------------------|
| Year N-Adjusted-Baseline-Other 2<br>energy usage for the<br>measure(MMBtu)                             | Annual Reported baseline-<br>other energy type 2 usage<br>(MMBtu) for the measure                    | RptECMBaselineOther2EnergyMMBtu | Numeric                 | Project | Savings   | Yes- if<br>applicable        |
| Year N-Adjusted-Baseline-Water usage for the measure (kgal)                                            | Annual Reported baseline<br>water usage (kGal) for the<br>measure                                    | RptECMBaselineWaterKgal         | Numeric                 | Project | Savings   | Yes- if<br>applicable        |
| Year N-Verified (Expected) annual<br>demand cost savings for the<br>measure (\$)                       | Annual Reported electricity<br>demand reduction dollar<br>savings for the year (\$) for a<br>measure | RptECMElecDemandSavingsAmt      | Integer<br>(Dollars)    | Project | Savings   | Yes- if<br>applicable        |
| Year N-Verified (Expected) annual electricity demand savings for the measure (kW/mo)                   | Annual Reported electricity demand reduction for the year (kW/mo) for a measure                      | RptECMElecDemandSavingsKW       | Numeric                 | Project | Savings   | Yes- if<br>applicable        |
| Year N-Verified (Expected) annual electricity cost savings for the measure (\$)                        | Annual Reported electricity-<br>related dollar savings for<br>the year (\$) for a measure            | RptECMElecSavingsAmt            | Integer<br>(Dollars)    | Project | Savings   | Yes- if<br>applicable        |
| Year N-Verified (Expected) annual<br>electricity savings for the measure<br>(kWh)                      | Annual Reported electricity<br>savings for the year (kWh)<br>for a measure                           | RptECMElecSavingsKWh            | Numeric                 | Project | Savings   | Yes- if<br>applicable        |
| Year N-Lost cost-savings<br>opportunity due to agency impact<br>on ECM (\$)                            | Yearly cost savings lost due<br>to Agency's impact on a<br>measure                                   | RptECMLostCostAmt               | Numeric                 | Project | Savings   | Yes- if<br>applicable        |
| Year N-Lost cost-savings<br>opportunity due to ESCO impact<br>on ECM or equipment failure (\$)         | Yearly cost savings lost due<br>to ESCO's impact on a<br>measure                                     | RptECMLostCostAmtESCO           | Integer<br>(Dollars)    | Project | Savings   | Yes- if<br>applicable        |
| Year N-Cause of reduced savings due to Agency                                                          | Agency's cause of lost cost-<br>savings in a year for a<br>measure                                   | RptECMLostCostCauseAgency       | Text: (500<br>char max) | Project | Savings   | Yes- if<br>applicable        |
| Year N-Cause of reduced savings due to ESCO                                                            | ESCOs Cause of lost cost-<br>savings in a year for a<br>measure                                      | RptECMLostCostCauseESCO         | Text: (500<br>char max) | Project | Savings   | Yes- if<br>applicable        |
| Year N-Lost energy-savings<br>opportunity due to ESCO impact<br>on ECM or equipment failure<br>(MMBTu) | Yearly energy savings lost<br>due to ESCO's impact on a<br>measure                                   | RptECMLostEngyESCO              | Numeric                 | Project | Savings   | Yes- if<br>applicable        |
| Year N-Lost energy-savings<br>opportunity due to agency impact<br>on ECM (MMBtu)                       | Yearly energy savings lost<br>due to agency's impact on a<br>measure                                 | RptECMLostEnrg                  | Numeric                 | Project | Savings   | Yes- if<br>applicable        |

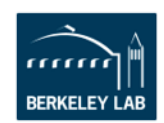

| Field Name                                                                               | Description                                                                                                | DB Field Name                  | Data<br>Type         | Level   | Sub Level | Accreditation<br>Requirement |
|------------------------------------------------------------------------------------------|----------------------------------------------------------------------------------------------------|--------------------------------|----------------------|---------|-----------|------------------------------|
| Year N-Verified (Expected) annual<br>natural gas cost savings for the<br>measure (\$)    | Annual Reported natural<br>gas-related dollar savings<br>for the year (\$) for a<br>measure                | RptECMNGSavingsAmt             | Integer<br>(Dollars) | Project | Savings   | Yes- if<br>applicable        |
| Year N-Verified (Expected) annual<br>natural gas savings for the<br>measure (MMBtu)      | Annual Reported Natural<br>gas savings for the year<br>(MMBtu) for a measure                               | RptECMNGSavingsMMBtu           | Numeric              | Project | Savings   | Yes- if<br>applicable        |
| Year N-Verified (Expected) annual<br>other 2 cost savings for the<br>measure (\$)        | Annual Reported dollar-<br>related savings of other (2)<br>energy types (\$) for the year<br>for a measure | RptECMOther2EnergySavingsAmt   | Integer<br>(Dollars) | ECM     | Baseline  |                              |
| Year N-Verified (Expected) annual<br>other 2 energy savings for the<br>measure (MMBtu)   | Annual Reported savings of<br>other (2) energy types<br>(MMBtu) for the year for a<br>measure              | RptECMOther2EnergySavingsMMBtu | Numeric              | ECM     | Baseline  |                              |
| Year N-Verified (Expected) annual<br>other avoided costs savings for<br>the measure (\$) | Annual Reported dollar<br>equivalent of avoided costs<br>for the year for a measure<br>(\$)                | RptECMOtherAvoidedCostAmt      | Integer<br>(Dollars) | ECM     | Baseline  |                              |
| ECM-Level: Year N Verified<br>(Expected) TOTAL Energy savings<br>per ECM (MMBtu)         | Annual Reported Total<br>avoided energy for the year<br>for a measure (MMBTU)                              | RptECMTotEnergySavings         | Numeric              | ECM     | Baseline  |                              |
| ECM-Level: Year N Verified<br>(Expected) TOTAL Cost savings<br>per ECM (\$)              | Annual Reported Total<br>avoided costs for the year<br>for a measure (\$)                                  | RptECMTotSavingsAmt            | Integer<br>(Dollars) | ECM     | Baseline  |                              |
| Year N-Verified (Expected) annual measure water cost savings (\$)                        | Annual Reported water-<br>related dollar savings for the<br>year (\$) for a measure                        | RptECMWaterSavingsAmt          | Integer<br>(Dollars) | ECM     | Baseline  |                              |
| Year N-Verified (Expected) annual water savings for the measure (kGal)                   | Annual Reported water<br>savings for the year for a<br>measure                                             | RptECMWaterSavingsKGal         | Numeric              | ECM     | Baseline  |                              |
| Year N-Verified (Expected) annual<br>avoided O&M cost savings for the<br>project (\$)    | Annual Reported dollar<br>equivalent of avoided O&M<br>costs for the year after for a<br>project (\$)      | RptProjAvoidedOMCostAmt        | Integer<br>(Dollars) | ECM     | Baseline  |                              |
| Year N-Adjusted-Baseline-<br>Electricity demand for the project<br>(kW/mo)               | Annual Reported baseline<br>electric demand (kW/mo)<br>for the project                                     | RptProjBaselineElecDemandKW    | Numeric              | ECM     | Baseline  |                              |

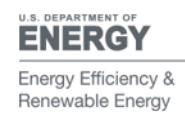

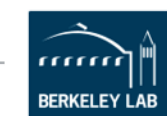

Email: epb-support@lbl.gov Phone: 510-486-7442 Web: eprojectbuilder.lbl.gov

| Field Name                                                                                                    | Description                                                                                          | DB Field Name                    | Data<br>Type         | Level   | Sub Level              | Accreditation<br>Requirement |
|----------------------------------------------------------------------------------------------------|----------------------------------------------------------------------------------------------------|----------------------------------|----------------------|---------|------------------------|------------------------------|
| Year N-Adjusted-Baseline-Other<br>non-energy costs for the project<br>(\$)                                       | Annual Reported baseline -<br>other non-energy costs (\$)<br>for the project                         | RptProjBaselineNonEnergyCost     | Integer<br>(Dollars) | ECM     | Contact<br>Information |                              |
| Year N-Adjusted-Baseline-O&M costs for the project (\$)                                                          | Annual Reported baseline-<br>O&M costs (\$) for the<br>project                                       | RptProjBaselineOMCost            | Integer<br>(Dollars) | ECM     | Contact<br>Information |                              |
| Year N-Adjusted-Baseline-Other 1<br>energy usage for the project<br>(MMBtu)                                      | Annual Reported baseline -<br>other energy type 1 usage<br>(MMBtu) for the project                   | RptProjBaselineOther1EnergyMMBtu | Numeric              | ECM     | Savings                |                              |
| Year N-Adjusted-Baseline-Other 2<br>energy usage for the<br>project(MMBtu)                                       | Annual Reported baseline-<br>other energy type 2 usage<br>(MMBtu) for the project                    | RptProjBaselineOther2EnergyMMBtu | Numeric              | ECM     | Savings                |                              |
| Year N-Adjusted-Baseline-Water usage for the project (kgal)                                                      | Annual Reported baseline<br>water usage (kGal) for the<br>project                                    | RptProjBaselineWaterKgal         | Numeric              | ECM     | Savings                |                              |
| Year N-Verified (Expected) annual<br>demand cost savings for the<br>project (\$)                                 | Annual Reported electricity<br>demand reduction dollar<br>savings for the year (\$) for a<br>project | RptProjElec Demand Savings Amt   | Integer<br>(Dollars) | ECM     | Savings                |                              |
| Year N-Verified (Expected) annual electricity demand savings for the project (kW/mo)                             | Annual Reported electricity<br>demand reduction for the<br>year (kW/mo) for a project                | RptProjElecDemandSavingsKW       | Numeric              | ECM     | Savings                |                              |
| Year N-Verified (Expected) annual electricity cost savings for the project (\$)                                  | Annual Reported electricity-<br>related dollar savings for<br>the year (\$) for a project            | RptProjElecSavingsAmt            | Integer<br>(Dollars) | ECM     | Savings                |                              |
| Year N-Verified (Expected) annual<br>electricity savings for the project<br>(kWh)                                | Annual Reported electricity<br>savings for the year (kWh)<br>for a project                           | RptProjElecSavingsKWh            | Numeric              | ECM     | Savings                |                              |
| Project-Level: Year N-Lost cost-<br>savings opportunity attributable<br>to the agency (\$)                       | Yearly cost savings lost due<br>to Agency's impact on a<br>project                                   | RptProjLostCostAmtAgency         | Integer<br>(Dollars) | Project | Savings                |                              |
| Project-Level: Year N-Lost cost-<br>savings opportunity attributable<br>to the ESCO or equipment failure<br>(\$) | Yearly cost savings lost due<br>to ESCO's impact on a<br>project                                     | RptProjLostCostAmtESCO           | Integer<br>(Dollars) | Project | Savings                |                              |

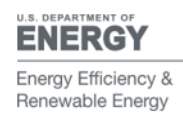

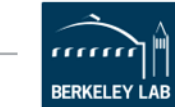

| Field Name                                                                                                    | Description                                                                                                | DB Field Name                   | Data<br>Type         | Level   | Sub Level            | Accreditation<br>Requirement |
|----------------------------------------------------------------------------------------------------|----------------------------------------------------------------------------------------------------|---------------------------------|----------------------|---------|----------------------|------------------------------|
| Project-Level: Year N-Lost energy-<br>savings opportunity attributable<br>to the Agency or equipment<br>failure (MMBtu) | Yearly energy savings lost<br>due to Agency's impact on a<br>project                                       | RptProjLostEngyAgency           | Numeric              | Project | Savings              |                              |
| Project-Level: Year N-Lost energy-<br>savings opportunity attributable<br>to the ESCO or equipment failure<br>(MMBtu)   | Yearly energy savings lost<br>due to ESCO's impact on a<br>project                                         | RptProjLostEngyESCO             | Numeric              | Project | Savings              |                              |
| Year N-Verified (Expected) annual<br>natural gas cost savings for the<br>project (\$)                                   | Annual Reported natural<br>gas-related dollar savings<br>for the year (\$) for a project                   | RptProjNGSavingsAmt             | Integer<br>(Dollars) | ECM     | Savings              |                              |
| Year N-Verified (Expected) annual<br>natural gas savings for the project<br>(MMBtu)                                     | Annual Reported Natural<br>gas savings for the year<br>(MMBtu) for a project                               | RptProjNGSavingsMMBtu           | Numeric              | ECM     | Savings              |                              |
| Year N-Verified (Expected) annual<br>other 1 cost savings for the<br>project (\$)                                       | Annual Reported dollar-<br>related savings of other (1)<br>energy types (\$) for the year<br>for a project | RptProjOther1EnergySavingsAmt   | Integer<br>(Dollars) | ECM     | Savings              |                              |
| Year N-Verified (Expected) annual<br>other 1 energy savings for the<br>project (MMBtu)                                  | Annual Reported savings of<br>other (1) energy types<br>(MMBtu) for the year for a<br>project              | RptProjOther1EnergySavingsMMBtu | Numeric              | ECM     | Savings              |                              |
| Year N-Verified (Expected) annual<br>other 2 cost savings for the<br>project (\$)                                       | Annual Reported dollar-<br>related savings of other (2)<br>energy types (\$) for the year<br>for a project | RptProjOther2EnergySavingsAmt   | Integer<br>(Dollars) | ECM     | Savings              |                              |
| Year N-Verified (Expected) annual<br>other 2 energy savings for the<br>project (MMBtu)                                  | Annual Reported savings of<br>other (2) energy types<br>(MMBtu) for the year for a<br>project.             | RptProjOther2EnergySavingsMMBtu | Numeric              | ECM     | Lost Cost<br>Savings |                              |
| Year N-Verified (Expected) annual<br>other avoided costs savings for<br>the project (\$)                                | Annual Reported dollar<br>equivalent of avoided costs<br>for the year for a project (\$)                   | RptProjOtherAvoidedCostAmt      | Integer<br>(Dollars) | ECM     | Lost Cost<br>Savings |                              |
| Year N-Verified (Expected) annual project water cost savings (\$)                                                       | Annual Reported water-<br>related dollar savings for the<br>year (\$) for a project                        | RptProjWaterSavingsAmt          | Integer<br>(Dollars) | ECM     | Lost Cost<br>Savings |                              |

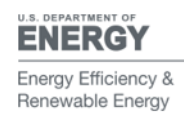

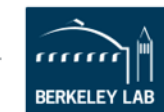

| Field Name                                                                                            | Description                                                                       | DB Field Name            | Data<br>Type            | Level   | Sub Level            | Accreditation<br>Requirement |
|----------------------------------------------------------------------------------------------------|-----------------------------------------------------------------------------------|--------------------------|-------------------------|---------|----------------------|------------------------------|
| Year N-Verified (Expected) annual<br>water savings for the project<br>(KGal)                          | Annual Reported water<br>savings for the year for a<br>project                    | RptProjWaterSavingsKGal  | Numeric                 | ECM     | Lost Cost<br>Savings |                              |
| Year N-Total Verified (Expected)<br>energy savings (MMBtu)                                            | Total Annual Verified<br>(Expected) energy savings<br>(MMBtu) for the project     | RptTotEnergySavings      | Numeric                 | ECM     | Lost Cost<br>Savings |                              |
| Year N- Verified (Expected) annual<br>energy and resource cost savings<br>(Accreditation requirement) | Annual Reported dollar<br>equivalent of energy and<br>water related cost savings. | RptTotRsrcCostSavingsAmt | Integer<br>(Dollars)    | ECM     | Lost Cost<br>Savings |                              |
| Year N-Total Verified (Expected)<br>annual cost savings                                               | Annual Reported total cost savings (\$)                                           | RptTotSavingsAmt         | Numeric                 | Project | Lost Cost<br>Savings |                              |
| Third Party Verified (y/n)                                                                            | Indicate if the M&V report is verified by a third party                           | ThrdPartyVrfy            | Boolean                 | Project | Lost Cost<br>Savings |                              |
| Third Party Verifier-Contact email                                                                    | Third Party Verifier-Contact email                                                | ThrPrtVerEmail           | Text: (100<br>char max) | Project | Lost Cost<br>Savings |                              |
| Third Party Verifier-Contact name                                                                     | Third Party Verifier-Contact<br>name                                              | ThrPrtVerName            | Text: (100<br>char max) | Project | Lost Cost<br>Savings |                              |

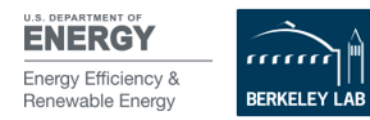

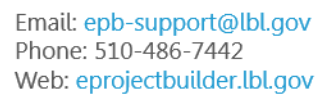